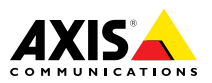

# AXIS Q1635 Network Camera

Guia de Instalação

### Leia este guia primeiro

Leia com atenção este Guia de Instalação até o final antes de instalar o produto. Guarde o Guia de Instalação para referência futura.

### Considerações legais

A vigilância por vídeo e áudio pode ser regulamentada por leis que variam de acordo com o país. Verifique as leis de sua região antes de usar este produto para fins de vigilância.

- Este produto inclui as seguintes licenças:
- Uma (1) licença de decodificador AAC
  Uma (1) licença de decodificador H.264

Para adquirir licenças adicionais, entre em contato com seu revendedor.

#### Responsabilidade

Este documento foi preparado com muito cuidado. Informe o escritório local da Axis sobre imprecisões ou omissões. A Axis Communications AB não pode ser responsabilizada por nenhum erro técnico ou tipográfico e reserva-se o direito de fazer alterações sem aviso prévio no produto e nos respectivos manuais. A Axis Communications AB não fornece garantia de nenhum tipo com relação ao material contido neste documento, incluindo, sem se limitar a, garantias implícitas de comercialização e adequação a fins específicos. A Axis Communications AB não deverá ser responsável por danos incidentais ou consequenciais relacionados ao fornecimento, desempenho ou uso deste material. Este produto deve ser usado apenas da forma para a qual foi projetado.

#### Direitos de propriedade intelectual

A Axis AB possui direitos de propriedade intelectual relacionados à tecnologia incorporada no produto descrito neste documento. Em especial, e sem limitações, esses direitos de propriedade intelectual podem incluir uma ou mais das patentes relacionadas em *www.axis.com/patent.htm* e uma ou mais patentes adicionais ou patentes pendentes submetidas nos EUA e em outros países.

Este produto contém software licenciado por terceiros. Consulte o menu "About" (Sobre) na interface do usuário do produto para obter mais informações.

Este produto contém código-fonte pertencente à Apple Computer, Inc. sob os termos da Apple Public Source License 2.0 (consulte www.opensource.apple.com/aps)). O código-fonte está disponível em https://developer.apple.com/bonjour/

#### Modificações no equipamento

Este equipamento deve ser instalado e usado estritamente de acordo com as instruções fornecidas na documentação do usuário. Esse equipamento não contém componentes cuja manutenção possa ser realizada pelo usuário. Substituições ou modificações não autorizadas no equipamento invalidarão todas as certificações regulatórias e aprovações aplicáveis.

#### Reconhecimentos de marcas comerciais

AXIS COMMUNICATIONS, AXIS eVAPIX são marcas registradas ou comerciais da Axis AB em várias jurisdições. Todos os outros nomes de empresas e produtos são marcas comerciais ou registradas de suas respectivas empresas.

Apple, Boa, Apache, Bonjour, Ethernet, Internet Explorer, Linux, Microsoft, Mozilla, Real, SMPTE, QuickTime, UNIX, Windows, Windows Vista e WWW são marcas registradas de seus respectivos proprietários. Java e todas as marcas comerciais e logotipos baseados em Java são marcas comerciais ou marcas comerciais registradas da Oracle e/ou suas afiliadas. UPnP™ é uma marca de certificação da UPnP™ Implementers Corporation.

SD, SDHC e SDXC são marcas comerciais ou registradas da SD-3C, LLC nos Estados Unidos e/ou em outros países. Além disso, miniSD, microSD, miniSDHC, microSDHC, microSDXC são marcas comerciais ou registradas da SD-3C, LLC nos Estados Unidos e/ou em outros países.

#### Informações regulatórias

Europa

CE Este produto está em conformidade com os seguintes padrões harmonizados e diretivas de marcação CE:

- Diretiva de Compatibilidade Eletromagnética (EMC) 2014/30/EU. Consulte Compatibilidade eletromagnética (EMC) na páging 2.
- Diretriz de Baixa Voltagem (LVD) 2014/35/EU. Consulte Segurança na página 3.
- Diretiva de Restrições a Substâncias Perigosas (RoHS) 2011/65/EU. Consulte Descarte e reciclagem na página 3.

Uma cópia da declaração de conformidade original pode ser obtida na Axis Communications AB. Consulte *Informações de contato na página 3*.

#### Compatibilidade eletromagnética (EMC)

Esse equipamento foi projetado e testado para atender aos padrões aplicáveis de:

- Emissão de radiofrequência ao ser instalado de acordo com as instruções e usado no ambiente desejado.
- Imunidade a fenômenos elétricos e eletromagnéticos quando instalado de acordo com as instruções e usado no ambiente desejado.

#### EUA

Uso de cabos de rede sem blindagem (UTP) – Este equipamento também foi testado com um cabo de rede sem blindagem (UTP) e considerado em conformidade com os limites para um dispositivo digital Classe A de acordo com a Parte 15 das regras da FCC. Esses limites foram estabelecidos para fornecer proteção razoável contra interferência prejudicial quando o equipamento é operado em ambientes comerciais. Este equipamento gera, utiliza e pode irradiar energia de radiofrequência e, se não for instalado e utilizado de acordo com o manual de instruções, poderá causar interferência nociva nas comunicações de rádio. A operação deste equipamento em áreas residenciais provavelmente causará interferência e, nesse caso, o usuário deverá arcar com as despesas necessárias para corrigir a interferência.

Uso de cabos de rede blindados (STP) – Este equipamento também foi testado com um cabo de rede blindado (STP) e considerado em conformidade com os limites para um dispositivo digital Classe B de acordo com a Parte 15 das normas da FCC. Esses limites foram estabelecidos para fornecer proteção razoável contra interferência prejudicial em uma instalação residencial. Este equipamento gera, utiliza e pode irradiar energia de radiofreguência e, se não for instalado e utilizado de acordo com as instruções, poderá causar interferência nociva nas comunicações de rádio. No entanto, não há garantia de que a interferência não ocorrerá em uma instalação específica. Se este equipamento causar interferência prejudicial à recepção de rádio ou televisão, o que pode ser determinado desligando-se e ligando-se o equipamento, o usuário é incentivado a tentar corrigir a interferência por meio de uma ou mais das seguintes medidas:

- Reoriente ou reposicione a antena receptora.
- Aumente a distância entre o equipamento e o receptor.

- Conecte o equipamento em uma tomada localizada em um circuito diferente daquele ao qual o receptor está conectado.
- Consulte o distribuidor ou um técnico com experiência em rádio/TV para obter aiuda.

Para uso em áreas residenciais ou ambientes elétricos exigentes, o produto deverá ser conectado com um cabo de rede blindado (STP) corretamente aterrado.

#### Canadá

Este dispositivo digital está em conformidade com a norma CAN ICES-3 (Classe B). O produto deve ser conectado com um cabo de rede blindado (STP) corretamente aterrado. Cet appareil numérique est conforme à la norme CAN NMB-3 (Classe B). Le produit doit être connecté à l'aide d'un câble réseau blindé (STP) qui est correctement mis à la terre.

#### Europa

Este equipamento digital atende aos reguisitos de emissões de radiofreguência de acordo com o limite para Classe B da norma EN 55022. O produto deve ser conectado com um cabo de rede blindado (STP) corretamente aterrado.

Este produto atende aos requisitos de imunidade de acordo a norma EN 61000-6-1 para ambientes residenciais, comerciais e industriais leves.

Este produto atende aos requisitos de imunidade de acordo a norma EN 61000-6-2 para ambientes industriais.

Este produto atende aos requisitos de imunidade de acordo com a norma EN 55024 para escritórios e ambientes comerciais

#### Austrália/Nova Zelândia

Este equipamento digital está em conformidade com as exigências de emissão de RF de acordo com o limite de Classe B da norma AS/NZS CISPR 22. O produto deve ser conectado com um cabo de rede blindado (STP) corretamente aterrado

#### Japão

Japao この装置は、クラスB情報技術装置です。この装置 は、家庭環境で使用することを目的としています が、この装置がラジオやテレビジョン受信機に近 接して使用されると、受信障害を引き起こすこと があります。取扱説明書に従って正しい取り扱い をして下さい。本製品は、シールドネットワーク ケーブル(STP)を使用して接続してください。また 適切に接地してください。

#### Coreia

이 기기는 가정용(B급) 전자파적합기기로서 주로 가정에서 사용하는 것을 목적으로 하며, 모든 지 역에서 사용할 수 있습니다. 적절히 접지된 STP (shielded twisted pair) 케이블을 사용하여 제품 을 연결 하십시오.

#### Seguranca

Este produto está em conformidade com a norma IEC/EN/UL 60950-1, Segurança de Equipamentos de Tecnologia da Informação.

Se os cabos de conexão forem roteados ao ar livre, o produto deverá ser aterrado através de um cabo de rede blindado (STP) ou outro método apropriado.

A fonte de alimentação usada com este produto deve atender aos requisitos de Tensão de Segurança Extrabaixa (SELV) de acordo com a Cláusula 2.2 da IEC/UL 60950-1 e de Fonte de Alimentação Limitada (LPS) de acordo com a cláusula 2.5 da norma IEC/UL 60950 ou de fonte de energia CEC/NEC Classe 2 conforme definição do Código Elétrico Canadense, CSA C22.1 e o Código Élétrico Nacional, ANSI/NFPA 70.

#### Descarte e reciclagem

Quando o produto atingir o final da vida útil, descarte-o de acordo com as leis e regulamentações locais. Para obter informações sobre seu ponto de coleta designado mais próximo, entre em contato com as autoridades locais responsáveis. De acordo com a legislação local, penalidades poderão ser aplicáveis em função do descarte incorreto do produto.

#### Europa

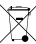

Este símbolo significa que o produto não deve ser descartado no lixo doméstico ou comercial. A Diretiva 2012/19/EU sobre descarte de equipamentos elétricos e eletrônicos (WEEE) aplica-se aos países-membro da União Europeia. Para evitar danos potenciais à saúde humana e/ou ao meio ambiente, o produto deve ser descartado de acordo com um processo de reciclagem aprovado e ambientalmente seguro. Para obter informações sobre seu ponto de coleta designado mais próximo, entre em contato com as autoridades locais responsáveis. Os usuários comerciais devem entrar em contato com o fornecedor do produto para obter informações sobre como descartar o produto de modo correto.

Este produto está em conformidade com os requisitos da Diretiva 2011/65/EU de restrição ao uso de determinadas substâncias perigosas em equipamentos elétricos e eletrônicos (RoHS).

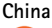

Este produto está em conformidade com os requisitos da Marcação SJ/T 11364-2014 para restrição ao uso de substâncias perigosas em produtos elétricos e eletrônicos.

| 有毒有害物质或元素                                                                                                    |           |           |           |                          |                   |                    |
|----------------------------------------------------------------------------------------------------|-----------|-----------|-----------|--------------------------|-------------------|--------------------|
| 部件名称                                                                                                    | 铅<br>(Pb) | 汞<br>(Hg) | 镉<br>(Cd) | 六价<br>铬<br>(Cr-<br>(VI)) | 多漠<br>联(PB-<br>B) | 多二醚<br>(PB-<br>DE) |
| 电气实装部分                                                                                                    | x         | 0         | 0         | 0                        | 0                 | 0                  |
| 0:表示该有毒有害物质在该部件所有均质材料中<br>的含量均在GB/T 26572标准规定的限量要求以下。<br>X:表示该有毒有害物质至少在该部件的某一均质<br>材料中的含量超出GB/T 26572标准规定的限量要<br>求。 |           |           |           |                          |                   |                    |

Informações de contato

Axis Communications AB Emdalavägen 14 223 69 Lund Suécia Tel: +46 46 272 18 00 Fax: +46 46 13 61 30 www.axis.com

### Informações de garantia

Para informações sobre garantia dos produtos Axis e informações relacionadas, acesse www.axis.com/warranty

### Suporte

Caso necessite de qualquer tipo de assistência técnica, entre em contato com seu revendedor Axis. Se suas perguntas não forem respondidas imediatamente, o revendedor encaminhará suas dúvidas através dos canais apropriados para garantir uma resposta rápida. Se estiver conectado à Internet, você poderá:

- Fazer download da documentação do usuário e de atualizações de software.
- Encontrar respostas para problemas solucionados no banco de dados de perguntas frequentes. Pesquise por produto, categoria ou frase.
- Informar problemas ao suporte da Axis ao fazer login em sua área de suporte privada.
- Participar de chats com a equipe de suporte da Axis
- Visitar o suporte da Axis em www.axis.com/support

#### Saiba mais!

Visite o centro de aprendizado da Axis em www.axis.com/academy/ para ter acesso a treinamentos, webinars, tutoriais e quias.

# Conteúdo da embalagem

- Câmera de Rede AXIS Q1635
- Bloco conector com 2 pinos para entrada de alimentação
- Bloco conector de E/S com 4 pinos para ligação de dispositivos externos
- Bloco conector RS485/422 com 2 pinos (x2)
- Base da câmera
- Chave Allen Resistorx® T20
- Materiais impressos
  - Guia de Instalação (este documento)
  - Etiqueta extra do número de série (2x)
  - Chave de autenticação AVHS

# Visão geral do produto

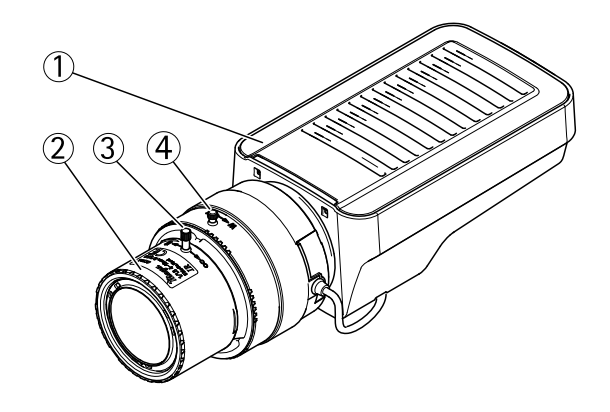

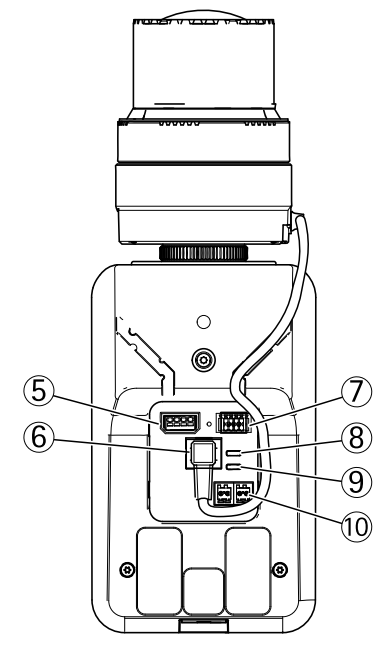

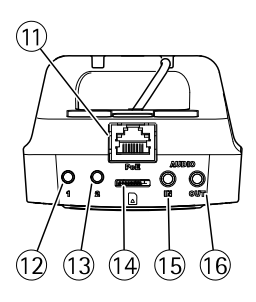

- 1. LED indicador de status
- 2. Anel de foco
- 3. Parafuso de fixação do anel de foco
- 4. Extrator de zoom

- 5. Conector de E/S
- 6. Conector Iris
- 7. Conector de alimentação
- 8. LED indicador de energia
- 9. LED indicador de rede
- 10. Conector RS485/RS422
- 11. Conector de rede (PoE)
- 12. Botão de controle (1)
- 13. Botão de função (2)
- 14. Slot para cartão microSD
- 15. Entrada de áudio
- 16. Saída de áudio

### Importante

Se o produto Axis for instalado em um gabinete para câmera de uso externo, deixe uma zona cilíndrica desobstruída com Ø85 mm (3 3/8 pol.) ao redor da lente para permitir o movimento da lente sem o gabinete.

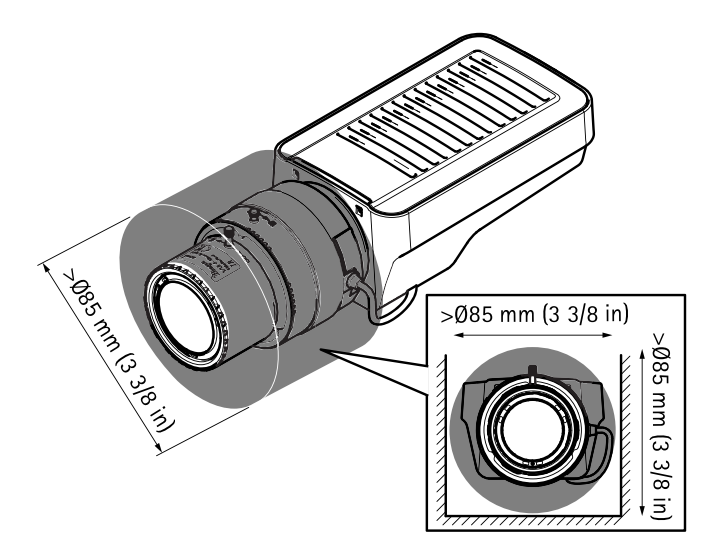

# Como instalar o produto

## Instalação do hardware

### **AVISO**

Devido a regulamentações locais ou às condições ambientais ou elétricas nas quais o produto é usado, talvez seja necessário ou apropriado o uso de um cabo de rede blindado (STP). Todos os cabos de rede instalados em ambientes externos ou em ambientes elétricos exigentes devem ser blindados (STP) e usados somente da forma para a qual foram projetados.

- 1. Opcionalmente, conecte dispositivos de entrada/saída, como dispositivos de alarme. Consulte a para obter informações sobre os pinos do conector terminal.
- 2. Opcionalmente, conecte um alto-falante ativo e/ou um microfone externo.
- 3. Conecte a câmera à rede usando um cabo de rede blindado.
- 4. Conecte a alimentação usando um dos métodos relacionados abaixo:
  - PoE (Power over Ethernet). O PoE é detectado automaticamente quando o cabo de rede é conectado.
  - Conecte um adaptador de energia externo ao bloco do conector de alimentação. Consulte *Conectores*.
- 5. Verifique se os LEDs indicadores mostram as condições corretas. Consulte a tabela em *página 14* para obter mais detalhes. Observe que o LED de status pode ser configurado para permanecer apagado durante a operação normal.
- 6. Opcionalmente, insira um cartão microSD (não incluído) no slot para cartões SD.

### **AVISO**

Para evitar o corrompimento das gravações, o cartão SD deve ser desconectado antes de ser ejetado. Para desmontá-lo, vá para Setup > System Options > Storage > SD Card (Configuração > Opções do sistema > Armazenamento> Cartão SD) e clique em Unmount (Desmontar).

## Como acessar o produto

O AXIS IP Utility e o AXIS Camera Management são os métodos recomendados para encontrar produtos Axis na rede e atribuir endereços IP a eles no Windows<sup>®</sup>. Ambos os aplicativos são grátis e podem ser baixados de *www.axis.com/support* 

O produto pode ser usado com a maioria dos sistemas operacionais e navegadores. Os seguintes navegadores são recomendados:

- Internet Explorer® no Windows®
- Safari<sup>®</sup> no OS X<sup>®</sup>
- Chrome<sup>TM</sup> ou Firefox<sup>®</sup> nos demais sistemas operacionais.

Para obter mais informações sobre o uso do produto, consulte o Manual do Usuário disponível em *www.axis.com* 

## Como ajustar o foco e o zoom

- 1. Abra a página principal do produto e vá para Setup (Configuração) > Basic Setup (Configuração básica) > Focus (Foco).
- 2. Na guia **Basic** (Básico), clique em **Open iris** (Abrir íris). Se o botão estiver inativo, a íris já está aberta.
- 3. Se o foco tiver sido ajustado anteriormente, clique em Reset (Redefinir) para redefinir o foco posterior.
- 4. Afrouxe o extrator de zoom e o parafuso do anel de foco na lente girando-os no sentido anti-horário. Consulte .
- 5. Mova o extrator de zoom e o anel de foco para definir o zoom e o foco e verifique a qualidade da imagem na janela de imagem.
- 6. Reaperte o extrator de zoom e o parafuso do anel de foco.
- 7. Na página Focus (Foco), clique em Fine-tune focus automatically (Ajuste fino automático do foco) até o ajuste fino ser concluído.
- 8. Clique em Enable iris (Ativar íris). Se o botão estiver inativo, a íris já está ativada.

Se necessário, faça outros ajustes na guia Advanced (Avançado):

- 1. Abra sempre a íris antes de focalizar e ative-a assim que terminar de ajustar o foco.
- 2. Use o mouse para mover e redimensionar a janela de foco e, em seguida, clique em Fine-tune focus automatically (Ajuste fino automático do foco).
- 3. Se necessário, clique na barra Focus position (Posição do foco), ou nas setas nas extremidades da barra, para fazer ajustes adicionais no foco.
- 4. Clique em Enable iris (Ativar íris). Se o botão estiver inativo, a íris já está ativada.

## Como ajustar o foco com o Assistente de foco

### Nota

- A visão na parte frontal da câmera não deve ser alterada durante o ajuste de foco. Se a câmera for movida, ou se um dedo ou outro objeto for posicionado na frente na lente, reinicie o procedimento.
- Se os movimentos na frente da câmera não puderem ser evitados, o Assistente de foco não deverá ser usado.

Se o LED de status piscar em vermelho ou âmbar antes que a lente possa ser ajustada, saia do Assistente de foco e reinicie o procedimento. Consulte *Comportamento do LED de status para o Assistente de foco na página 15.* 

- 1. Abra a página principal do produto e vá para Setup (Configuração) > Basic Setup (Configuração básica) > Focus (Foco).
- 2. Na guia **Basic (Básico)**, clique em **Open iris (Abrir íris)**. Se o botão estiver inativo, a íris já está aberta.
- 3. Se o foco tiver sido ajustado anteriormente, clique em Reset (Redefinir) para redefinir o foco posterior.
- 4. Instale ou posicione a câmera de forma que ela não possa ser movida.
- 5. Libere o extrator do zoom girando-o no sentido anti-horário. Mova o extrator para ajustar o nível de zoom. Reaperte o extrator de zoom.
- 6. Coloque a câmera em sua posição de foco distante extremo ao afrouxar o parafuso de fixação do anel de foco e girar o anel de foco completamente no sentido horário.
- 7. Gire suavemente o anel de foco no sentido anti-horário até ele parar.
- 8. Gire o anel de foco lentamente no sentido horário até que o indicador de status pisque em verde.
- 9. Reaperte o parafuso de fixação do anel de foco.
- 10. Abra a página Live View (Visualização ao vivo) no navegador e verifique a qualidade da imagem.
- 11. Na página Focus (Foco), clique em Fine-tune focus automatically (Ajuste fino automático do foco) até o ajuste fino ser concluído.
- 12. Clique em Enable iris (Ativar íris). Se o botão estiver inativo, a íris já está ativada.

Se necessário, faça outros ajustes na guia Advanced (Avançado):

- 1. Abra sempre a íris antes de focalizar e ative-a assim que terminar de ajustar o foco.
- 2. Use o mouse para mover e redimensionar a janela de foco e, em seguida, clique em Fine-tune focus automatically (Ajuste fino automático do foco).
- 3. Se necessário, clique na barra Focus position (Posição do foco), ou nas setas nas extremidades da barra, para fazer ajustes adicionais no foco.
- 4. Clique em Enable iris (Ativar íris). Se o botão estiver inativo, a íris já está ativada.

# Como substituir a lente

### Nota

Não é necessário reiniciar o produto após substituir a lente. No entanto, o produto deverá ser reiniciado se você estiver intercambiando tipos de lentes diferentes. Para ajustar o foco e posicionar a lente, o produto deverá estar conectado à rede.

É possível usar lentes opcionais para o produto Axis.

Para substituir a lente:

- 1. Desconecte o cabo da íris.
- 2. Desparafuse a lente padrão.

3. Conecte e aparafuse a nova lente.

Nota

Se você selecionar um arquivo de configuração de DC-Iris para uma lente P-Iris, uma mensagem de erro será mostrada embaixo do tipo de configuração da íris na página Camera Settings (Configurações da câmera).

Para lentes DC-Iris opcionais, selecione a opção Generic DC Iris (DC-Iris genérica).

Para alterar as configurações da íris:

- Vá para Setup > Video and Audio > Camera Settings (Configuração > Vídeo e áudio > Configurações da câmera). A opção Iris configuration (Configuração da íris) mostra o tipo de íris configurado no momento.
- 2. Clique em Edit (Editar).
- 3. Selecione a lente íris instalada na lista suspensa e clique em OK.

Para alterar a configuração da íris para lentes P-Iris não relacionadas na lista suspensa:

- 1. Baixe o arquivo de configuração de íris de www.axis.com
- Vá para Setup > Video and Audio > Camera Settings (Configuração > Vídeo e áudio > Configurações da câmera). A opção Iris configuration (Configuração da íris) mostra o tipo de íris configurado no momento.
- 3. Em Iris configuration (Configuração da íris): Clique em Edit (Editar).
- 4. Vá para a guia Upload (Carregar).
- 5. Clique em Browse (Procurar) e selecione o arquivo de configuração.
- 6. Clique em Upload. A lente íris instalada agora deve fazer parte da lista suspensa Iris Selection (Seleção da íris).
- 7. Selecione a lente íris instalada na lista suspensa e clique em OK.

# Como redefinir para as configurações padrão de fábrica

### Importante

A redefinição para as configurações padrão de fábrica deve ser feita com muito cuidado. Fazer isso redefine todas as configurações, inclusive o endereço IP, para as configurações padrão de fábrica

Para redefinir o produto para as configurações padrão de fábrica:

- 1. Desconecte a alimentação do produto.
- 2. Mantenha o botão de controle pressionado e reconecte a alimentação.
- 3. Mantenha o botão de controle pressionado por 15 a 30 segundos até que o LED indicador de status pisque em âmbar.
- 4. Solte o botão de controle. O processo estará concluído quando o LED indicador de status tornar-se verde. O produto foi então redefinido para as configurações padrão de fábrica. Se não houver um servidor DHCP disponível na rede, o endereço de IP padrão será 192.168.0.90.
- 5. Usando as ferramentas de software de instalação e gerenciamento, atribua um endereço IP, configure uma senha e acesse o fluxo de vídeo.

As ferramentas de software de instalação e gerenciamento estão disponíveis nas páginas de suporte em *www.axis.com/support* 

6. Reajuste o foco do produto.

Também é possível redefinir os parâmetros para as configurações padrão de fábrica via interface da Web. Vá para Setup > System Options > Maintenance (Configuração > Opções do sistema > Manutenção) e clique em Default (Padrão).

# Informações adicionais

- Para obter a versão mais recente deste documento, consulte www.axis.com
- O manual do usuário está disponível em www.axis.com.
- Para verificar se há firmware atualizado disponível para seu produto, consulte *www.axis.com/support.*
- Para ter acesso a treinamentos online e webinars úteis, consulte www.axis.com/academy.

# Acessórios opcionais

Para obter informações sobre os acessórios disponíveis, incluindo acessórios de alimentação e gabinetes para uso externo, consulte *www.axis.com* 

# Especificações

## LEDs indicadores

### Nota

- O LED de status pode ser configurado para permanecer apagado durante a operação normal. Para configurar, vá para Setup > System Options > Ports & Devices > LED (Configuração > Opções do sistema > Portas e dispositivos > LED). Consulte a ajuda online para obter mais informações.
- O LED de status pode ser configurado para piscar enquanto um evento está ativo.
- 0 LED de status pode ser configurado para piscar para identificar a unidade. Vá para Setup > System Options > Maintenance (Configuração > Opções do sistema > Manutenção).

| LED de status | Indicação                                                                          |
|---------------|------------------------------------------------------------------------------------|
| Verde         | Aceso em verde para operação normal.                                               |
| Âmbar         | Aceso durante a inicialização. Pisca enquanto as configurações<br>são restauradas. |

### Nota

O LED de rede pode ser desativado. Assim, ele não piscará quando houver tráfego de rede. Para configurar, vá para Setup > System Options > Ports & Devices > LED (Configuração > Opções do sistema > Portas e dispositivos > LED). Consulte a ajuda online para obter mais informações.

| LED de rede | Indicação                                                                       |
|-------------|---------------------------------------------------------------------------------|
| Verde       | Aceso para conexão a uma rede de 100 Mbit/s. Pisca quando há atividade na rede. |
| Âmbar       | Aceso para conexão a uma rede de 10 Mbit/s. Pisca quando há atividade na rede.  |
| Apagado     | Sem conexão de rede.                                                            |

### Nota

O LED de alimentação pode ser configurado para permanecer apagado durante a operação normal. Para configurar, vá para Setup > System Options > Ports & Devices > LED (Configuração > Opções do sistema > Portas e dispositivos > LED). Consulte a ajuda online para obter mais informações.

| LED de alimentação | Indicação                                               |
|--------------------|---------------------------------------------------------|
| Verde              | Funcionamento normal.                                   |
| Âmbar              | Pisca em verde/âmbar durante a atualização do firmware. |

## Comportamento do LED de status para o Assistente de foco

O LED de status pisca quando o Assistente de foco está ativo.

| Cor      | Indicação                                                       |
|----------|-----------------------------------------------------------------|
| Vermelho | A imagem está fora de foco.<br>Ajuste a lente.                  |
| Âmbar    | A imagem está quase no foco.<br>A lente precisa de ajuste fino. |
| Verde    | A imagem está no foco.                                          |

### Sinal sonoro para assistente de foco

| Sinal sonoro     | Lente                             |
|------------------|-----------------------------------|
| Intervalo rápido | ajustado de forma ideal           |
| Intervalo médio  | ajustado de forma abaixo do ideal |
| Intervalo lento  | mal ajustado                      |

### Comportamento do LED de status e sinal sonoro no Assistente de nivelamento

Para obter informações sobre o botão de função usado para nivelar a câmera, consulte página 16.

Pressione e segure o botão de função (2) por mais de dois segundos para nivelar a câmera.

- Quando a câmera estiver nivelada, ambos os LEDs acenderão em verde e o bipe será contínuo.
- Quando a câmera não estiver nivelada, os LEDs piscarão uma combinação de vermelho, verde e laranja e o bipe ocorrerá em intervalos lentos.

Ambos os LEDs piscam brevemente em verde para indicar que o nivelamento está melhorando.

## Entrada para cartão SD

## AVIS0

- Risco de danos ao cartão SD. Não use ferramentas afiadas, objetos de metal ou força excessiva para inserir ou remover o cartão SD. Use os dedos para inserir e remover o cartão.
- Risco de perda de dados ou gravações corrompidas. Não remova o cartão SD com o produto em funcionamento. Desconecte a energia ou desmonte o cartão SD usando a página da Web do produto antes da remoção.

Este produto é compatível com cartões microSD/microSDHC/microSDXC (não incluídos).

Para obter recomendações de cartões SD, consulte www.axis.com

# Botões

## Botão de controle

Para a localização do botão de controle, consulte .

O botão de controle é usado para:

- Redefinição do produto para as configurações padrão de fábrica. Consulte página 12.
- Conexão a um serviço do AXIS Video Hosting System ou ao AXIS Internet Dynamic DNS Service. Para obter mais informações sobre esses serviços, consulte o Manual do Usuário.

## Botão de função

O botão de função possui várias funções:

- Assistente de nivelamento Essa função ajuda a garantir que a câmera permaneça nivelada. Pressione o botão por cerca de 3 segundos para iniciar o assistente de nivelamento e pressione-o novamente para interrompê-lo. O LED de status e o sinal sonoro auxiliam no nivelamento da câmera, consulte *Comportamento do LED de status e* sinal sonoro no Assistente de nivelamento na página 15. A câmera está nivelada quando o sinal sonoro bipa de forma contínua.
- Assistente de foco Essa função é usada para ativar o Assistente de foco. Para ativar o assistente de foco, pressione e solte muito rapidamente o botão. Pressione novamente para interromper o assistente de foco.

## Conectores

## Conector de rede

Conector Ethernet RJ45 com Power over Ethernet (PoE).

## AVIS0

Devido a regulamentações locais ou às condições ambientais ou elétricas nas quais o produto é usado, talvez seja necessário ou apropriado o uso de um cabo de rede blindado (STP). Todos os cabos que conectam o produto à rede e que são instalados em ambientes externos ou em ambientes elétricos exigentes devem ter sido projetados especificamente para essas condições. Certifique-se de que os dispositivos de rede sejam instalados de acordo com as instruções do fabricante. Para obter informações sobre requisitos regulatórios, consulte *Compatibilidade eletromagnética (EMC) na página 2*.

## Conector de áudio

O produto Axis possui os seguintes conectores de áudio:

- Entrada de áudio (rosa) Entrada de 3,5 mm para um microfone mono ou um sinal mono de entrada de áudio.
- Saída de áudio (verde) Saída de áudio (nível de linha) de 3,5 mm que pode ser conectada a um sistema de anúncio ao público (PA) ou um alto-falante ativo com amplificador integrado. É necessário um conector estéreo para a saída de áudio.

Conectores de áudio de 3,5 mm (estéreo)

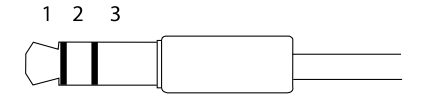

|                     | 1 Ponta                                                      | 2 Anel                                                       | 3 Luva |
|---------------------|--------------------------------------------------------------|--------------------------------------------------------------|--------|
| Entrada de<br>áudio | Microfone/Entrada de áudio                                   |                                                              | Terra  |
| Saída de áudio      | Saída de áudio, mono<br>(compatível com conector<br>estéreo) | Saída de áudio, mono<br>(compatível com conector<br>estéreo) | Terra  |

## Sobre conectores de E/S

Use o conector de E/S com dispositivos externos em combinação com, por exemplo, alarmes anti-invasão, detectores de movimento, acionadores de eventos e notificações de alarmes. Além do ponto de referência de 0 VCC e da alimentação (saída CC), o conector do terminal de E/S fornece a interface para:

Saída digital – Para conectar dispositivos externos, como relés e LEDs. Os dispositivos conectados podem ser ativados pela interface de programação de aplicativos VAPIX® ou na página da Web do produto.

Entrada digital – Para conectar dispositivos que podem alternar entre um circuito aberto ou fechado, por exemplo, sensores PIR, contatos de portas/janelas e detectores de quebra de vidros.

Bloco terminal com 4 pinos

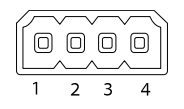

| Função                                | Pi-<br>no | Observações                                                                                                    | Especificações                             |
|---------------------------------------|-----------|----------------------------------------------------------------------------------------------------|--------------------------------------------|
| 0 VCC (-)                             | 1         | Terra CC                                                                                                    | 0 VCC                                      |
| Saída CC                              | 2         | Pode ser usado para fornecer alimentação a<br>equipamentos auxiliares.<br>Observação: Este pino pode ser usado somente<br>como saída de energia.                                                                                                    | 12 VCC<br>Carga máxima =<br>50 mA          |
| Configurável<br>(entrada ou<br>saída) | 3-<br>4   | Entrada digital – Conecte ao pino 1 para ativar<br>ou mantenha-o flutuando (desconectado) para<br>desativar.                                                                                                    | 0 a 30 VCC máx                             |
|                                       |           | Saída digital – Conectada ao pino 1 quando<br>ativada, flutuante (desconectada) quando<br>desativada. Se usada com uma carga indutiva (por<br>exemplo, um relé), um diodo deverá ser conectado<br>em paralelo à carga para proporcionar proteção<br>contra transientes de tensão. | 0 a 30 VCC máx,<br>dreno aberto,<br>100 mA |

# **AXIS Q1635 Network Camera**

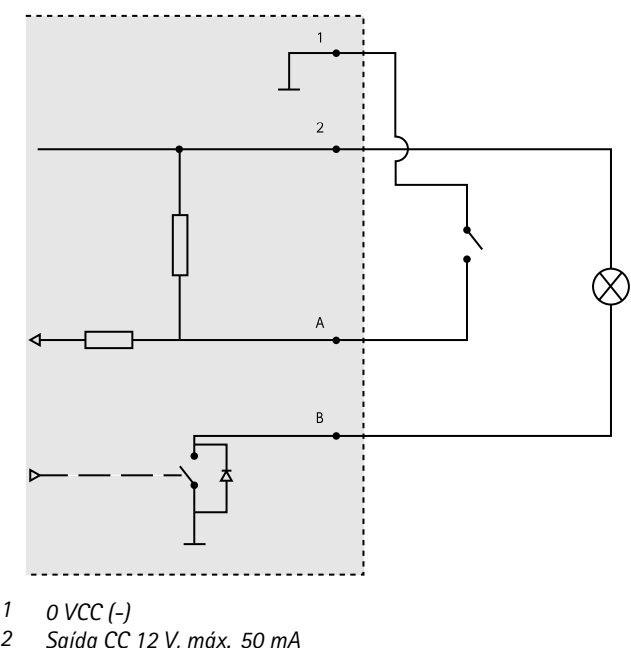

- 2
- A E/S configurada como entrada
- В E/S configurada como saída

## Conector de alimentação

Bloco terminal de 2 pinos para entrada de alimentação CC. Use uma fonte de energia com limitação compatível com os requisitos de voltagem de segurança extra baixa (SELV) e com potência de saída nominal restrita a  $\leq$  100 W ou corrente de saída nominal limitada a ≤ 5 A.

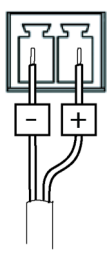

## Conector RS485/RS422

Dois blocos terminais com 2 pinos para interface serial RS485/RS422 usados para equipamentos de controle auxiliares, como dispositivos pan-tilt.

A porta serial pode ser configurada para suportar:

- RS485 com 2 fios half duplex
- RS485 com 4 fios full duplex
- RS422 com 2 fios simplex
- RS422 com 4 fios full duplex com comunicação ponto a ponto

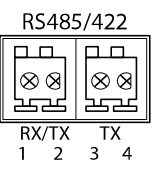

| Função                        | Pino | Observações                                                           |
|-------------------------------|------|-----------------------------------------------------------------------|
| RS485B alt<br>RS485/422 RX(B) | 1    | Par RX para todos os modos (RX/TX combinado para RS485<br>com 2 fios) |
| RS485A alt<br>RS485/422 RX(A) | 2    |                                                                       |
| RS485/RS422 TX(B)             | 3    | Par TX para RS422 e RS485 com 4 fios                                  |
| RS485/RS422 TX(A)             | 4    |                                                                       |

Importante

O comprimento de cabo máximo recomendado é 30 m (98 pés).

# Condições operacionais

O produto Axis destina-se ao uso em ambientes internos.

| Produto    | Temperatura                      | Umidade                                           |
|------------|----------------------------------|---------------------------------------------------|
| AXIS Q1635 | 0 °C a 55 °C<br>(32 °F a 131 °F) | Umidade relativa de 10 –<br>85% (sem condensação) |

# Informações sobre segurança

# Níveis de perigo

## ▲ PERIGO

Indica uma situação perigosa que, se não evitada, irá resultar em morte ou lesões graves.

## ▲ATENÇÃO

Indica uma situação perigosa que, se não evitada, poderá resultar em morte ou lesões graves.

### ▲CUIDAD0

Indica uma situação perigosa que, se não evitada, poderá resultar em lesões leves ou moderadas.

## **AVISO**

Indica uma situação perigosa que, se não evitada, poderá resultar em danos à propriedade.

## Outros níveis de mensagens

### Importante

Indica informações significativas que são essenciais para o produto funcionar corretamente.

### Nota

Indica informações úteis que ajudam a obter o máximo do produto.

# Instruções de segurança

### AVIS0

- O produto Axis deve ser usado em conformidade com as leis e regulamentações locais.
- A Axis recomenda usar um cabo de rede blindado (STP) CAT5 ou superior.
- Para usar o produto Axis em ambientes externos ou semelhantes, ele deverá ser instalado em uma caixa aprovada para uso externo.
- Armazene o produto Axis em um ambiente seco e ventilado.
- Evite expor o produto Axis a impactos ou pressão elevada.
- Não instale o produto em suportes, mastros, superfícies ou paredes instáveis.
- Use apenas as ferramentas recomendadas ao instalar o produto Axis. O uso de força excessiva com ferramentas elétricas poderia danificar o produto.
- Não use produtos químicos, agentes cáusticos ou limpadores aerossóis.
- Use um pano limpo úmido para limpar o produto.
- Utilize apenas acessórios que atendam às especificações técnicas do produto. Esses poderão ser fornecidos pela Axis ou por terceiros. A Axis recomenda usar equipamento de fonte de alimentação Axis compatível com seu produto.
- Utilize apenas peças sobressalentes fornecidas ou recomendadas pela Axis.
- Não tente reparar o produto por conta própria. Entre em contato com o suporte ou seu revendedor Axis para quaisquer questões relacionadas a serviços.
- A fonte de alimentação deve ser conectada em uma tomada elétrica instalada próxima ao produto e deverá poder ser acessada com facilidade.
- Use uma fonte de energia com limitação (LPS) com potência de saída nominal restrita a ≤ 100 W ou corrente de saída nominal limitada a ≤ 5 A.

# Transporte

## AVIS0

• Ao transportar o produto Axis, use a embalagem original ou equivalente para evitar danos ao produto.

# Bateria

Este produto Axis usa uma bateria de lítio CR2032 de 3,0 V como fonte de alimentação para seu relógio interno de tempo real (RTC). Em condições normais, a duração mínima da bateria será de cinco anos.

Se a carga da bateria estiver baixa, a operação do RTC será afetada, fazendo com que ele seja reiniciado toda vez que o sistema for ligado. Quando for necessário substituir a bateria, uma

mensagem de log será exibida no relatório do servidor do produto. Para obter mais informações sobre o relatório do servidor, consulte as páginas de configuração do produto ou entre em contato com o suporte da Axis.

A bateria não deverá ser substituída a menos que necessário. No entanto, se for preciso trocá-la, entre em contato com o suporte da Axis em *www.axis.com/support* para obter auxílio.

As baterias tipo célula de íons de lítio de 3,0 V contêm 1,2-dimetoxietano; etileno glicol éter dimetílico (EGDME), n° CAS 110-71-4.

### ▲ATENÇÃO

- A troca incorreta da bateria poderá representar risco de explosão.
- Substitua somente por uma bateria idêntica ou uma bateria recomendada pela Axis.
- Descarte as baterias usadas de acordo com as regulamentações locais ou as instruções do fabricante da bateria.

Guia de Instalação AXIS Q1635 Network Camera © Axis Communications AB, 2014 - 2017 Ver. M4.3 Data: Maio 2017 Nº da peça 1745168